## วิธีการชำระเงินค่าลงทะเบียน ผ่านแอพลิเคชั่นของธนาคาร (ตัวอย่าง ธนาคารกรุงไทย)

1.Login เข้าสู่ระบบของแอพลิเคชั่นของธนาคาร เลือกบริการโอนเงิน

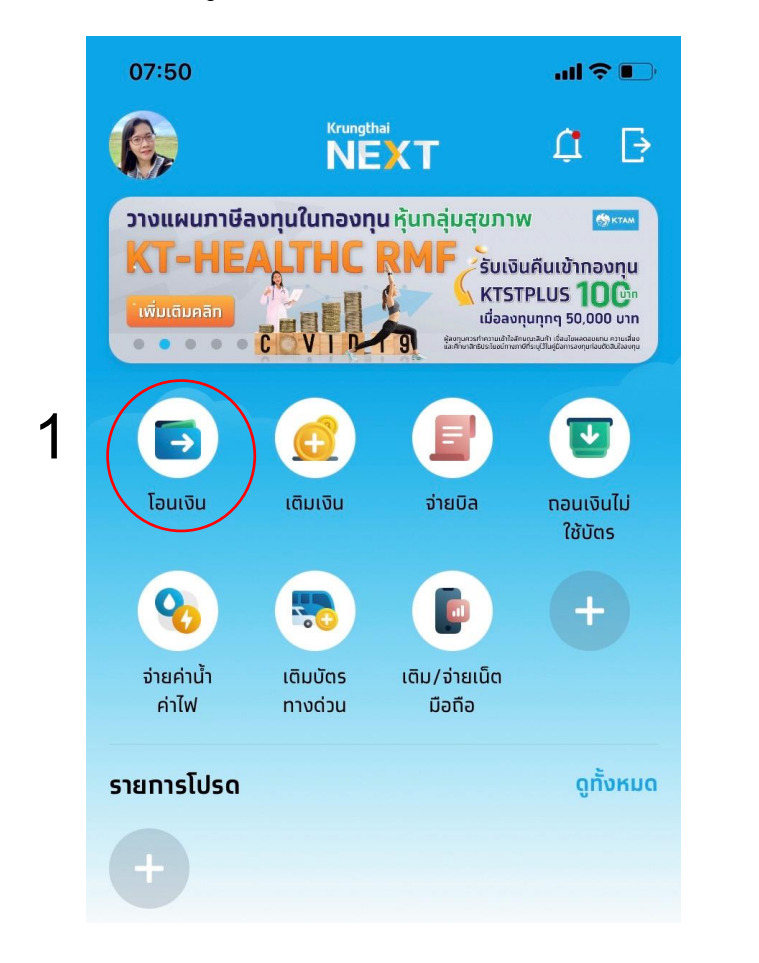

| 08.05                       | all 😤 🗉                    |
|-----------------------------|----------------------------|
| โอนเร                       | จิน 🗡                      |
| חוס                         |                            |
| นางปริญญารัตน์ แท้วยศ       |                            |
| ออมทรัพย์ 230-0-69953-2     | $\checkmark$               |
|                             |                            |
| ไปยัง                       | 2                          |
| พร้อมเพย์ รายการโปรด        | <b>บัญชีอื่น</b> บัญชีดนเอ |
| ธนาคาร                      |                            |
| орлати<br>GSB               | 3 🗸                        |
| เลขที่บัญชี                 |                            |
| 000-0-02177-228             | 4                          |
| จำนวนเงิน                   | วงเงินคงเหลือ 999,999.90 บ |
| 5                           | 10,000.00                  |
| บันทึกช่วยจำ                | เหลืออีท 0 ตัวอักเ         |
| ภูตะวัน แท้วยศ สารสนเทศ 1/2 | 2(1)                       |
| ត័ត្រ                       | J                          |
|                             | _ 7                        |
|                             | _                          |

## 2. เลือกบัญชีอื่น

- 3. เลือกธนาคารออมสิน
- 4. ใส่หมายเลขบัญชี 000-0-02177-228 ชื่อบัญชี ค่าลงทะเบียนไทยออสเตรีย
- 5. ใส่ยอดเงินค่าลงทะเบียน
- 6. บันทึกช่วยจำใส่ชื่อ นามสกุล แผนกวิชา กลุ่มเรียน รหัสประจำตัวนักเรียนนักศึกษา (สำคัญมากต<sup>้</sup>องใส่รายละเอียดให<sup>้</sup>ครบ)
- 7. กดปุ่ม ถัดไป

|                                                                                             | 08:14 | .u ? 📭                                    | 08:28                                                                                                    | al 🗢 🔳                                              |
|---------------------------------------------------------------------------------------------|-------|-------------------------------------------|----------------------------------------------------------------------------------------------------|-----------------------------------------------------|
| 08:28 ມ1 ຈ ເ⊃<br>← ยืนยันข้อมูล<br>ຈີ <sup>1</sup> 0-05566-1<br>251-0-05566-1               | 14    | Krungthal<br>NEXT<br>skr PIN Wadhillumsda | Contraction Contraction Contra | S Krungthai                                         |
| <ul> <li>0.89 บาท</li> <li>คำลงกะเบียนไกยออสเตรีย<br/>ออบสัน<br/>000-0-02177-228</li> </ul> | 0     | 9                                         | UnouSagr<br>nşelni<br>U XXX-x-XX<br>III Anoraci<br>audau<br>XXX-x-XXI                                                                                                    | มารัตม์ แก้วยศ<br>แล6-1<br>ยนไทยออสเตรีย<br>0/7-228 |
| จำนวนเงิน<br>ค่าธรรมเนียม 0.00 บาท                                                          | ]     |                                           | จำนวนเงิน<br>ค่าธรรมเนียม<br>จำเก็ก่าะบบการ                                                                                                    | 0.00 unn<br>14 n.e. 2554 - 08-28                    |
| บันทึกช่วยจำ ภูดะวัน แท้วยศ สารสนเทศ1/2(1)                                                  | 1     | 2 3                                       | บันทึกช่วยจำ                                                                                                    | มูตะวัน แท้วยศ สารสนเทศ1/2(1)                       |
|                                                                                             | 4     | 5 6                                       | 1                                                                                                    |                                                     |
|                                                                                             | 7     | 8 9<br>0 <b>a</b>                         | ប៊ុបកីព<br>Tu                                                                                                    | งายการ แชร์<br>รถ                                   |
|                                                                                             |       |                                           |                                                                                                    |                                                     |
| 8<br>Euilu                                                                                  |       |                                           | -                                                                                                    | เสร็อสัน <b>10</b>                                  |

8. กดปุ่ม ยืนยัน > 9. ใส่รหัสผ่าน > 10.กดปุ่มเสร็จสิ้น

11. นำหลักฐานการโอนเงิน ส่งให้ครูที่ปรึกษา ครูที่ปรึกษารวบรวมส่งที่งานการเงิน

<u>หมายเหตุ</u> ขั้นตอนการโอนเงินของแต่ละธนาคารแตกต่างกัน

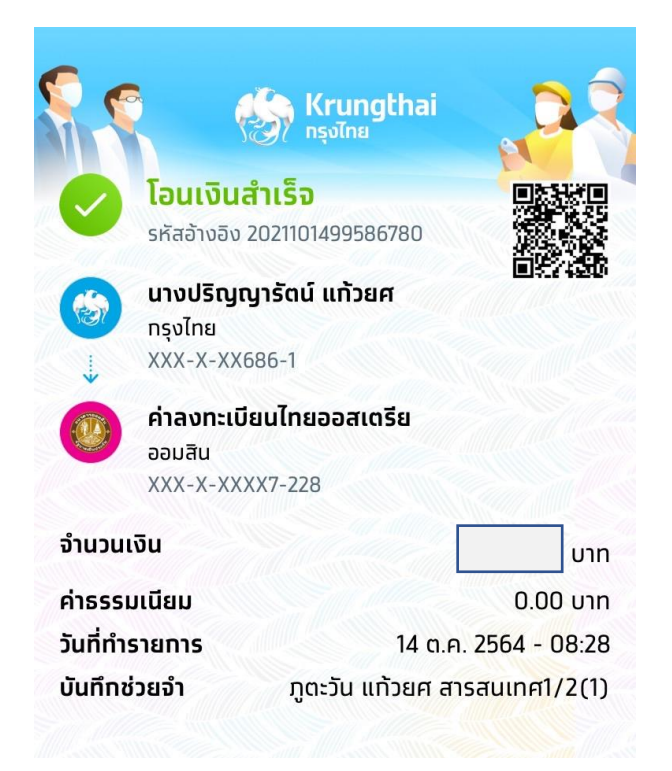